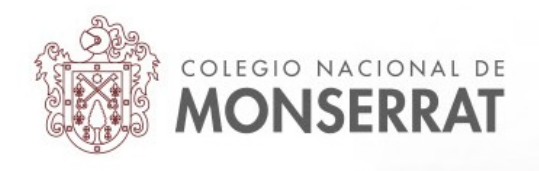

## Aula Virtual del Colegio Nacional de Monserrat: tutoriales

03\_Bloque Restricciones de acceso

En todas las actividades y recursos del aula virtual, al momento de configurarla (o actualizarla) encontrará el apartado "Restricciones de acceso":

| <ul> <li>Restricciones de acceso</li> </ul> |                    |
|---------------------------------------------|--------------------|
| Restricciones de acceso                     | Ninguno            |
|                                             | Añadir restricción |

Es una opción que nos permite, entre muchas otras cosas, *programar* nuestras actividades y recursos. El rol de profesor con permiso de edición permite así, disponer actividades y recursos con anticipación y programarles para que sean visibles a los estudiantes en una fecha determinada. Vamos a abordar, entonces, el caso de las restricciones de acceso por fecha, que elegimos luego de pulsar en "Añadir restricción" en el paso anterior:

| Añadir restricción        |                                                                                |
|---------------------------|--------------------------------------------------------------------------------|
| Fecha                     | Prevenir el acceso hasta (o<br>desde) una fecha y hora<br>predeterminada.      |
| Calificación              | Los alumnos deben lograr<br>una calificación específica.                       |
| Perfil de usuario         | Control de acceso basado<br>en los campos del perfil de<br>usuario.            |
| Conjunto de restricciones | Añadir un conjunto de<br>restricciones que se deben<br>aplicar en su conjunto. |
| C                         | ancelar                                                                        |

Para información más detallada acerca de estrategias de utilización y el resto de las opciones: https://docs.moodle.org/all/es/Usando\_restringir\_acceso

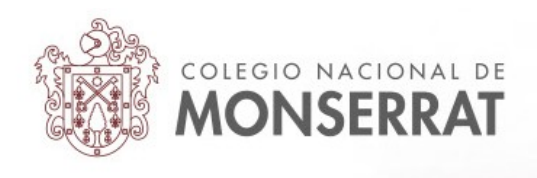

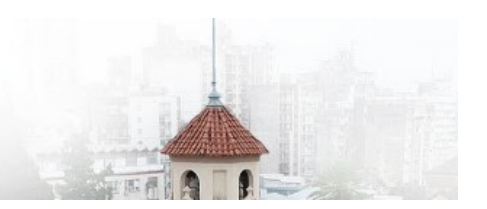

Utilizando esta funcionalidad los y las docentes del Colegio Nacional de Monserrat pueden editar contenidos y actividades en el aula virtual, que se mostrarán a sus estudiantes en su debido momento. Luego de pulsar en "Fecha", observamos lo siguiente:

| El estudiante debe 🗢 cumplir lo siguiente                                                                     |
|----------------------------------------------------------------------------------------------------|
|                                                                                                    |
| Fecha         desde +         29 +         March         2020 +         00 +         :         00 +         × |
| Se muestra en gris si el usuario no cumple con esta condición • Haga clic para ocultar                        |

Aquí se debe ajustar (siempre pensando en disponer una actividad a futuro) a "El estudiante 'debe' cumplir lo siguiente". Y en las opciones de fecha elegir la preferencia programada. Aparece un ojo que permite que la restricción se muestre como indicación al estudiante. Si dejamos el ojo cerrado el estudiante no verá indicación alguna y el recurso o actividad se le mostrará automáticamente cuando se cumplan las condiciones (fecha). Solo resta guardar los cambios al final de la página (podría tratarse de cualquier actividad o recurso).

En el caso de una tarea, configurada en "Se muestra en gris si el usuario no cumple con esta condición" una persona con el rol de estudiante la ve así:

Actividad práctica número 1 Restringido Disponible desde **29 de March de 2020** 

En el caso de que la opción esté en ocultar, la información de restricción será visible sólo para docentes; el rol de estudiante no verá nada. Recuerde que puede cambiar su rol a estudiante para *simular* la experiencia de ese rol y así observar los resultados. Para ello, debe hacer clic en su nombre y apellido en el extremo superior derecho de la pantalla, pulsar en "Cambiar rol a..." y luego elegir el rol de estudiante:

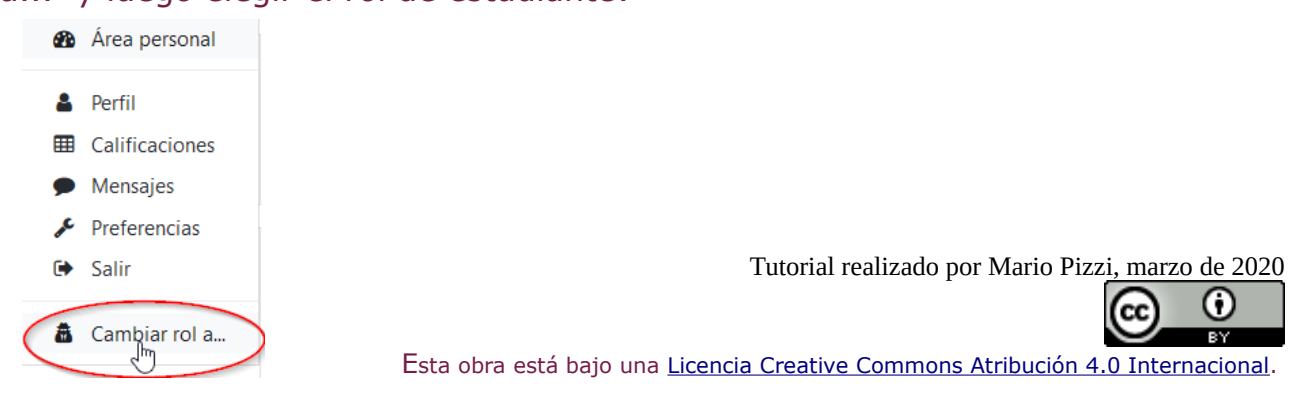